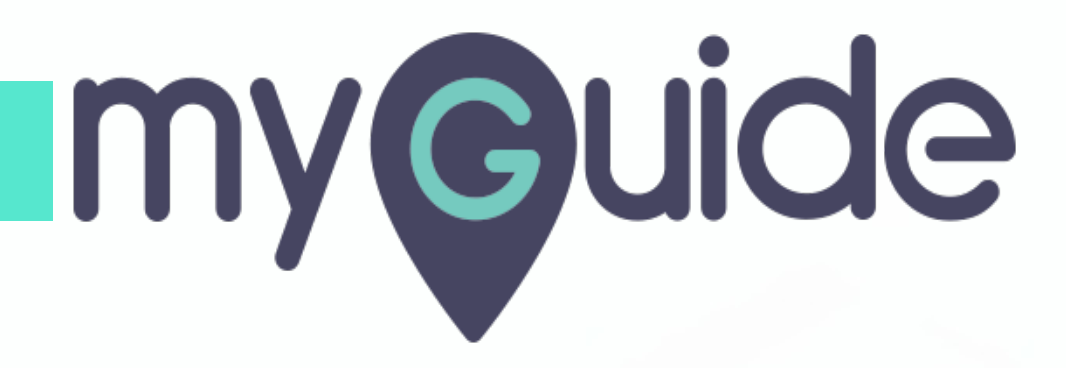

How to add a new Plan for subscribing manual or API customers on ChartMogul

myguide.org

#### Welcome!

In this Guide, we will learn how to add a new Plan for subscribing manual or API customers on ChartMogul

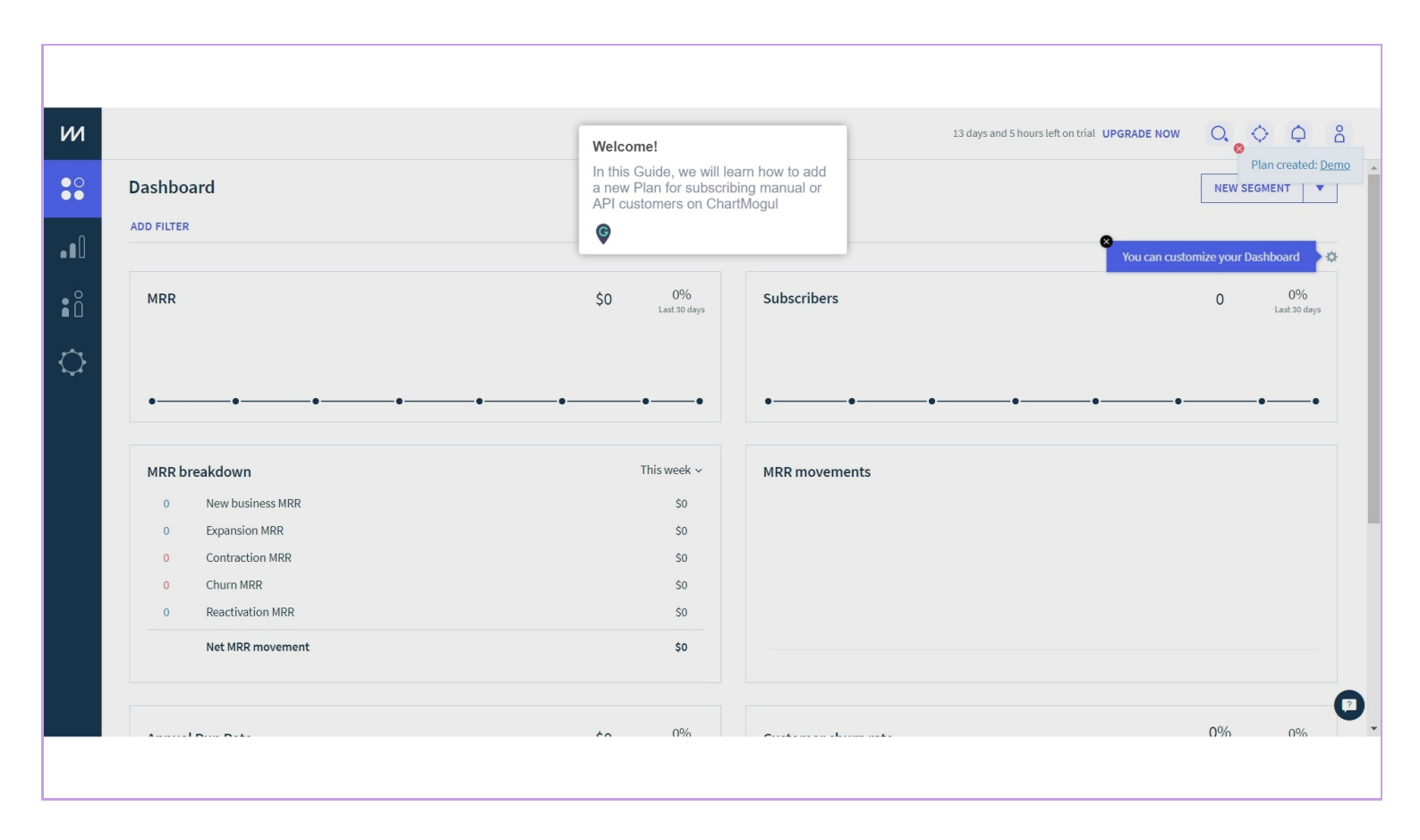

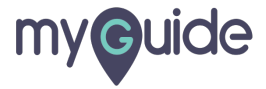

#### Click on gear icon

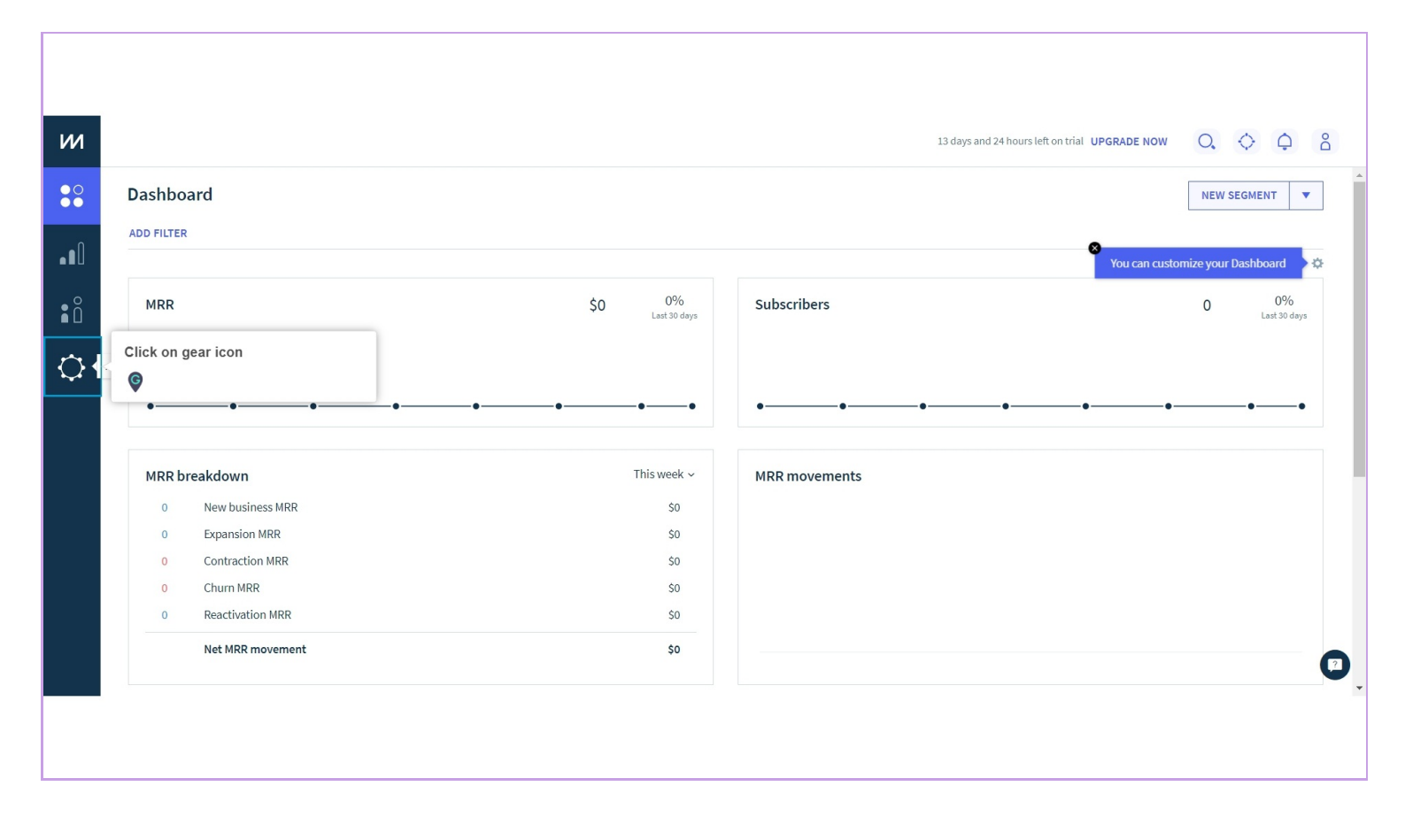

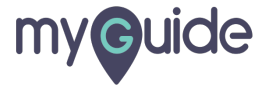

#### Click on "Plans"

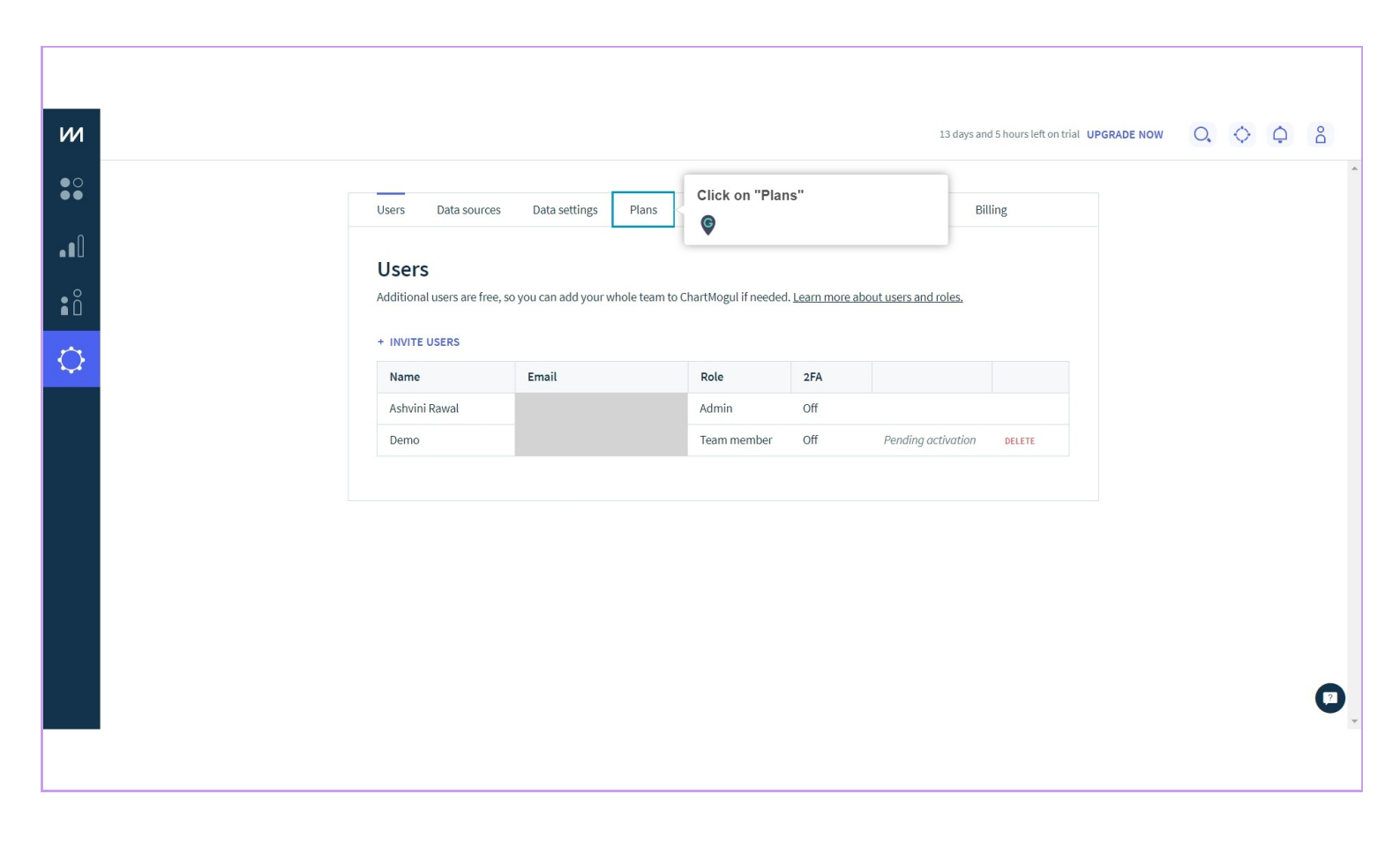

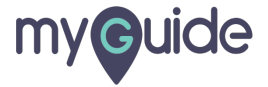

#### Click on "New Plan"

|   | 13 days and 5 hours left on trial UPGRADE NOW                                                                                                    |                           |
|---|----------------------------------------------------------------------------------------------------|---------------------------|
|   |                                                                                                    | Plan created: <u>Demo</u> |
| • | Users Data sources Data settings Plans Data enrichment Custom attributes API Billing                                                                                                    |                           |
|   | Plan groups                                                                                                    |                           |
|   | The Plan groups feature has moved. You can now create and manage your plan groups directly from the segmentation bar when you go to use a plan filter.                                                                                                    |                           |
| } |                                                                                                    |                           |
|   | Plans         The subscription plans used to bill your customers are listed here. You can add plans below, for subscribing manual or API customers to a plan. Learn more about manual plans.         • NEW PLAN         • NEW PLAN         Plan         • New Plan         • New Plan         • No plans added yet |                           |
|   |                                                                                                    |                           |
|   |                                                                                                    |                           |
|   |                                                                                                    |                           |
|   |                                                                                                    |                           |
|   |                                                                                                    |                           |

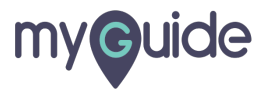

#### Enter "Name"

| и          | 13 days and 5 hours left on trial UPGRADE NOW                                                                                                    | Q. 🔷 🗘 👌 |
|------------|----------------------------------------------------------------------------------------------------|----------|
| ● 0<br>● ● | Users Data sources Data settings Plans Data enrichment Custom attributes API Billing                                                                  |          |
|            | Plan groups                                                                                                    |          |
|            | The Plan groups feature has moved. You can now create and manage your plan groups directly from the segmentation bar when you go to use a plan filter |          |
|            | Create new plan                                                                                                    |          |
|            | Plans Data Source Manual ~ Enter "Name" C                                                                                                    |          |
|            | + NEW PLAN                                                                                                    |          |
|            | Plan nam     CANCEL     ADD     a source       No plans added yet                                                                                     |          |
|            |                                                                                                    |          |
|            |                                                                                                    |          |
|            |                                                                                                    | C        |
|            |                                                                                                    |          |

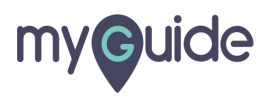

#### Select "Interval"

| м |                   |                                                    |                                |                         | 13 days and 5 hours left on trial | UPGRADE NOW | 0, 0 | Ģ å | *  |
|---|-------------------|----------------------------------------------------|--------------------------------|-------------------------|-----------------------------------|-------------|------|-----|----|
|   |                   | Users Data sources                                 | Data settings Plans Data enric | hment Custom attributes | API Billing                       |             |      |     |    |
|   |                   | Plan groups                                        |                                |                         |                                   |             |      |     |    |
|   |                   | The Plan groups feature ha<br>to use a plan filter |                                |                         |                                   |             |      |     |    |
|   |                   | Crea                                               | ate new plan                   |                         |                                   |             |      |     |    |
|   |                   | Plans                                              | Data Source Manual             | ~                       |                                   |             |      |     |    |
|   | Select "Interval" | The subsectation of                                | Name" Demo                     | month(s) ~              | ianual or API customers to a      |             |      |     |    |
|   |                   | Plan nam                                           |                                | CANCEL ADD              | a source                          |             |      |     |    |
|   |                   | No plans added yet                                 |                                |                         |                                   |             |      |     |    |
|   |                   |                                                    |                                |                         |                                   |             |      |     |    |
|   |                   |                                                    |                                |                         |                                   |             |      | C   | Ð. |
|   |                   |                                                    |                                |                         |                                   |             |      |     |    |

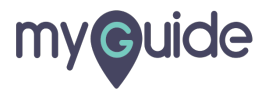

## Click on "Add"

| и        | 13 days and 5 hours left on trial UPGRADE NOW O                                                                                                    |
|----------|----------------------------------------------------------------------------------------------------|
| ●0<br>●● | Plan created: D                                                                                                    |
|          |                                                                                                    |
|          | Plan groups         The Plan groups feature has moved. You can now create and manage your plan groups directly from the segmentation bar when you go                                                                                                    |
| $\Box$   | Create new plan                                                                                                    |
|          | Plans Data Source Manual ~                                                                                                    |
|          | The subscription pl plan. Learn more al Demo Plano Plano Pla |
|          | + NEW PLAN  Click on "Add"                                                                                                    |
|          | Plan nam<br>No plans added yet                                                                                                    |
|          |                                                                                                    |
|          |                                                                                                    |
|          |                                                                                                    |
|          |                                                                                                    |
|          |                                                                                                    |

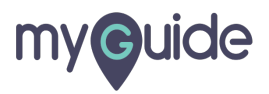

#### Plan is created!

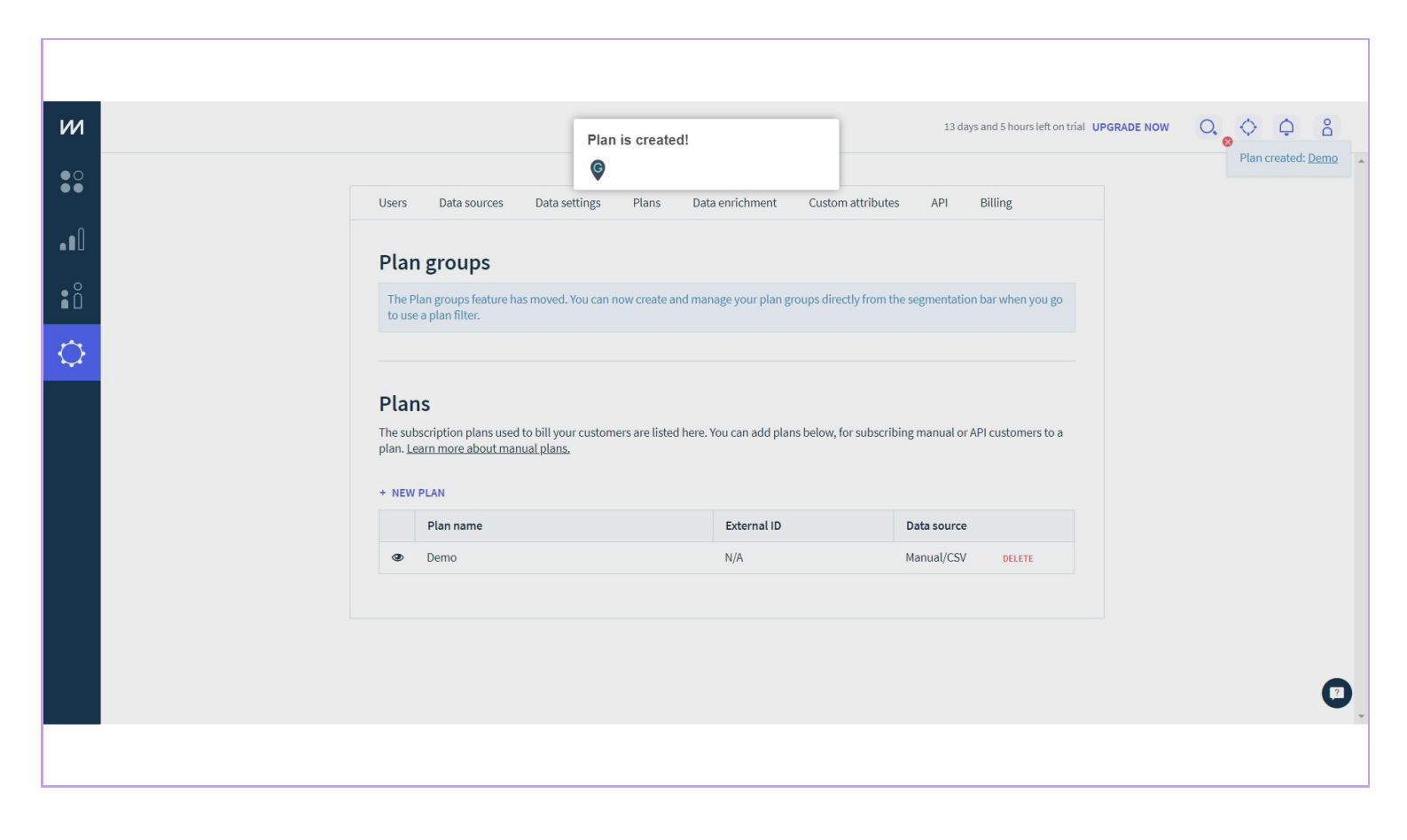

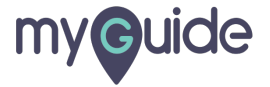

# **Thank You!**

myguide.org

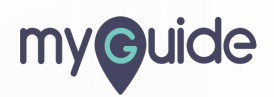